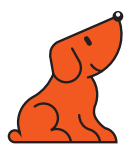

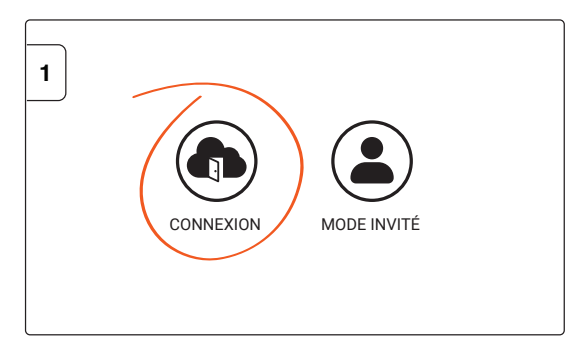

Pour créer votre compte Cloud, cliquez sur Connexion.

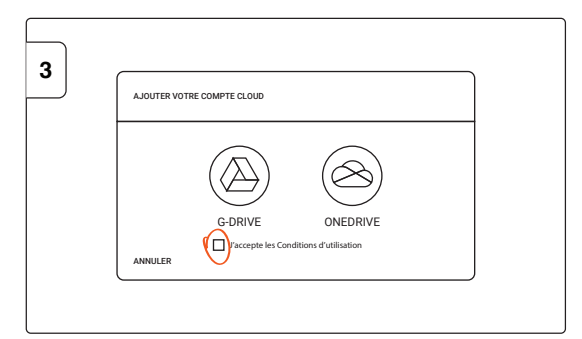

Cochez la case « J'accepte » et sélectionner Google Drive ou OneDrive.

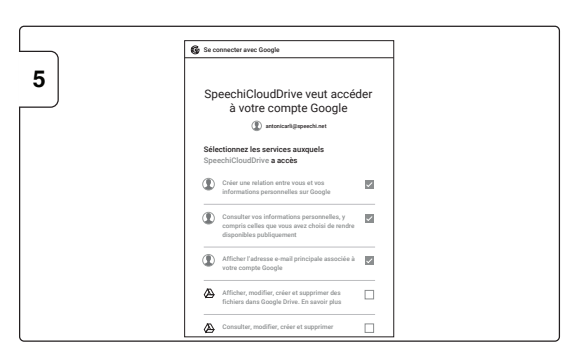

Sélectionnez les services dont vous souhaitez bénéficier et cliquez sur Continuer.

| 7 |                                                                                                    |
|---|----------------------------------------------------------------------------------------------------|
|   | SpeechiCloudDrive                                                                                            |
|   | Félicitation<br>Votre profil est maintenant disponible sur cet écran et sur tous<br>les écrans synchronisés. |
|   | Connectez vous des maintenant pour accéder aux fonctionnalités cloud.                                        |

Votre compte est créé !

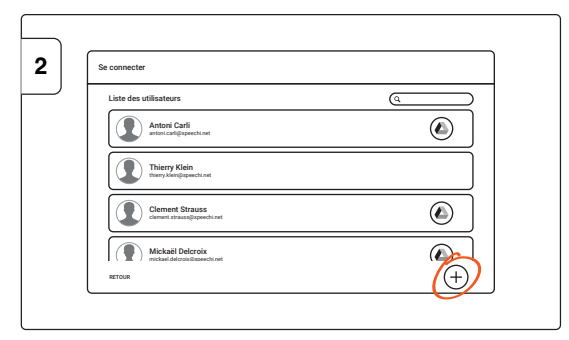

Puis cliquez sur le + en bas à droite.

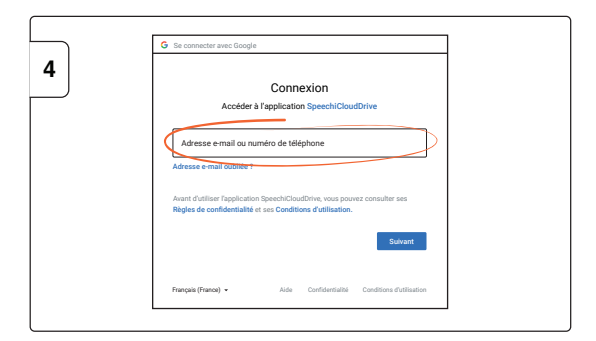

Entrez votre adresse mail et saisissez votre mot de passe.

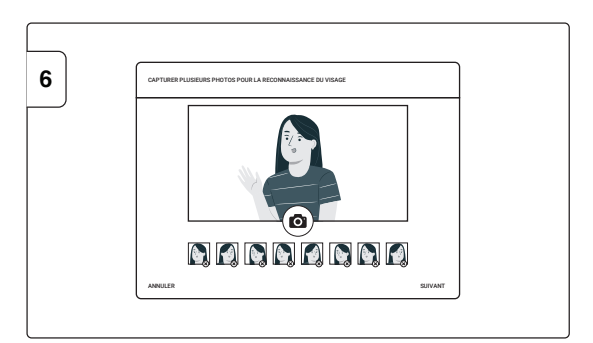

Pour créer votre signature de visage, cliquez sur l'appareil photo pour prendre des clichés de votre visage.

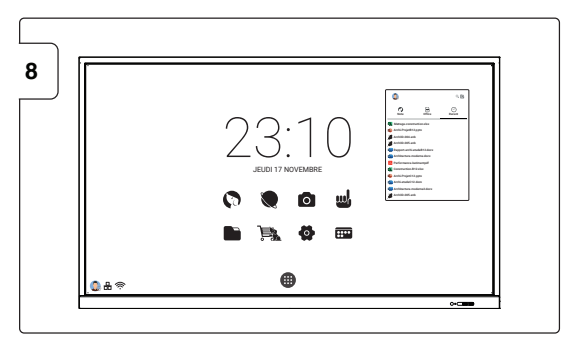

Vos documents Cloud s'affichent dans la pop-up.

## Support et ressources :

Réf : CLOUD-QSG-V2

www.speechi.net/fr/home/support/support-ecrans-interactifs Email : support@speechi.net

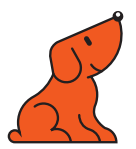

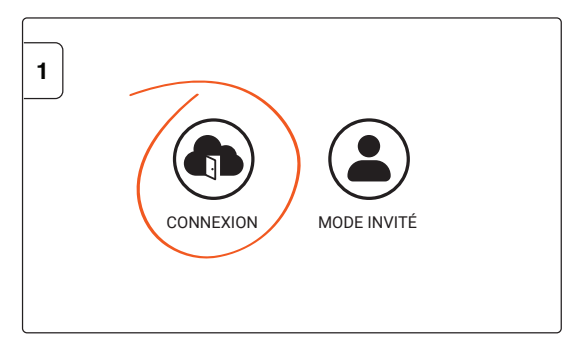

Pour vous connecter à votre Cloud, cliquez sur Connexion.

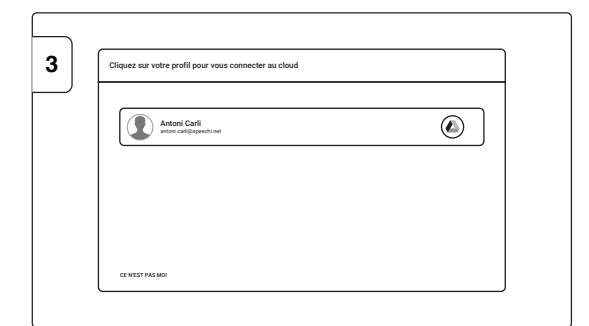

Une fois reconnu, votre compte de messagerie apparaît. Cliquez dessus pour vous connecter.

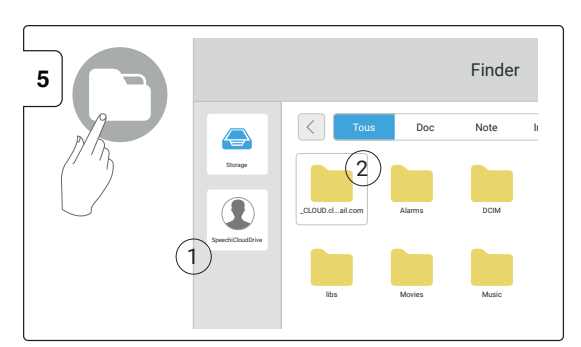

Selon la version de votre écran, votre dossier Cloud se trouvera à l'emplacement (1) ou (2).

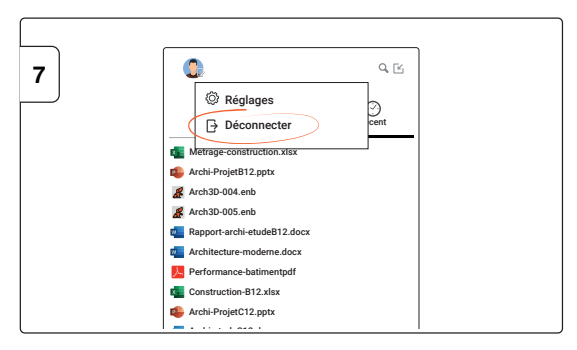

Pour vous déconnecter de votre Cloud, cliquez sur votre photo de profil, puis sur Déconnecter.

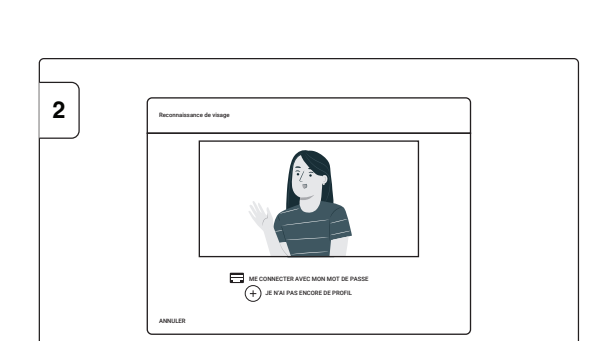

La reconnaissance faciale démarre. Mettez-vous bien dans le champ de vision de la caméra pour que la reconnaissance aboutisse.

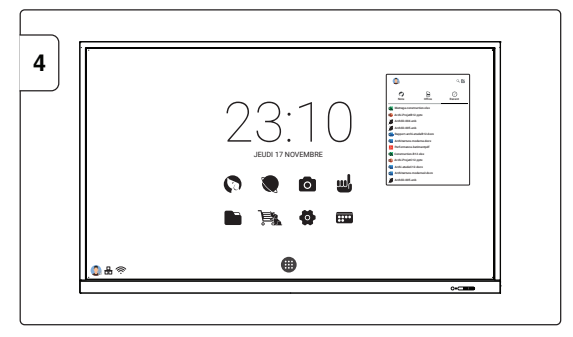

Une fois connecté, une fenêtre avec vos fichiers apparaît. Retrouvez-y vos fichiers Note (l'application de tableau blanc), Office (Word, Excel, Ppt) et vos fichiers les plus récents.

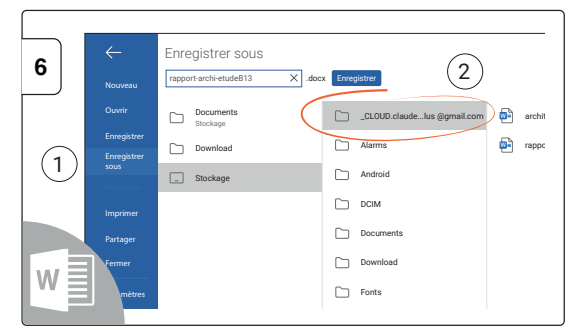

Pour enregistrer votre travail dans votre compte Cloud à partir d'un logiciel, sélectionnez « enregistrer sous », puis le dossier "\_CLOUD.votre-identifiant".

## Support et ressources :

www.speechi.net/fr/home/support/support-ecrans-interactifs Email : support@speechi.net